## Step By Step Guide to Access E-Resources using FortiClient VPN.

## **RUCIT – Ruhuna University Center for IT**

Here are the steps to set up FortiClient.

 Download the FortiClient using the following link.(<u>https://www.fortinet.com/support/product-downloads#vpn</u>)

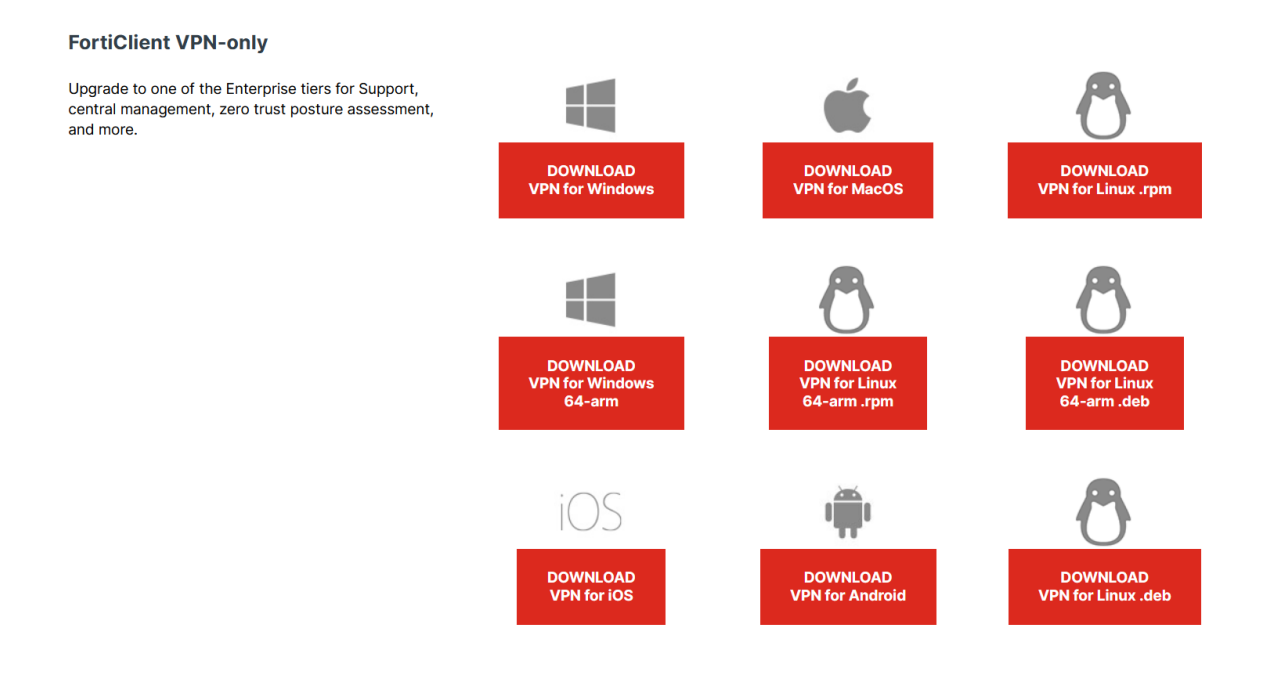

- 2. Run Downloaded FortiClientVPNInstaller.exe
- 3. Mark check box for accept license agreement and click next

## Welcome to the FortiClient VPN Setup Wizard

The Setup Wizard will install FortiClient VPN on your computer. Click Next to continue or Cancel to exit the Setup Wizard.

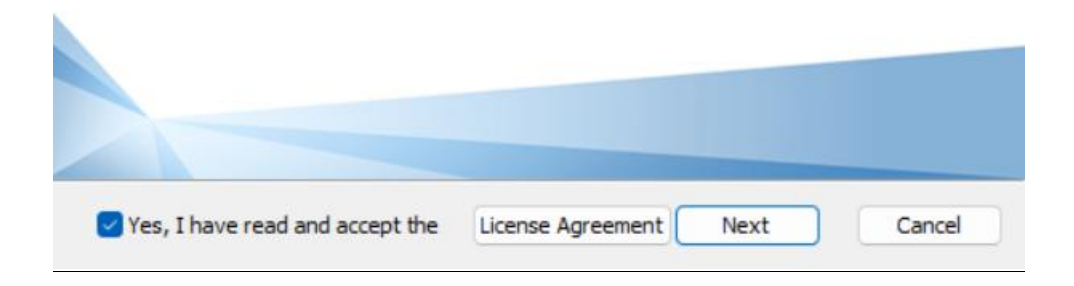

4. Click Install

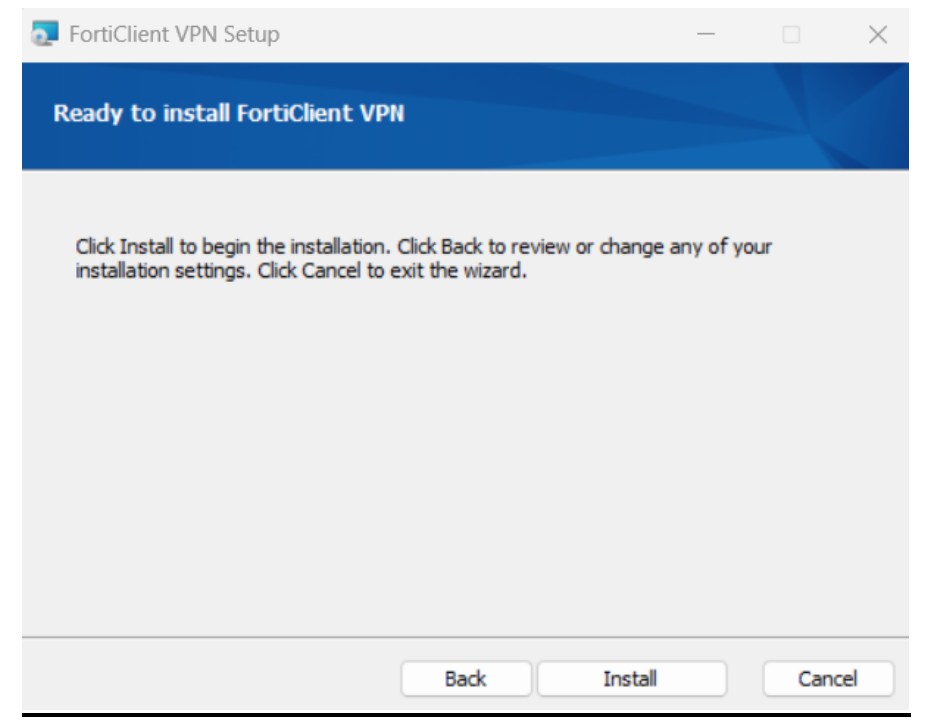

| FortiClient VPN Setup                             |            | —    |     | ×   |
|---------------------------------------------------|------------|------|-----|-----|
| Installing FortiClient VPN                        |            |      | 4   |     |
| Please wait while the Setup Wizard installs Forti | Dient VPN. |      |     |     |
| Status: Validating install                        |            |      |     |     |
|                                                   |            |      |     |     |
|                                                   |            |      |     |     |
|                                                   |            |      |     |     |
|                                                   |            |      |     |     |
|                                                   | Back       | Next | Can | cel |

5. Click the finish button and complete the setup

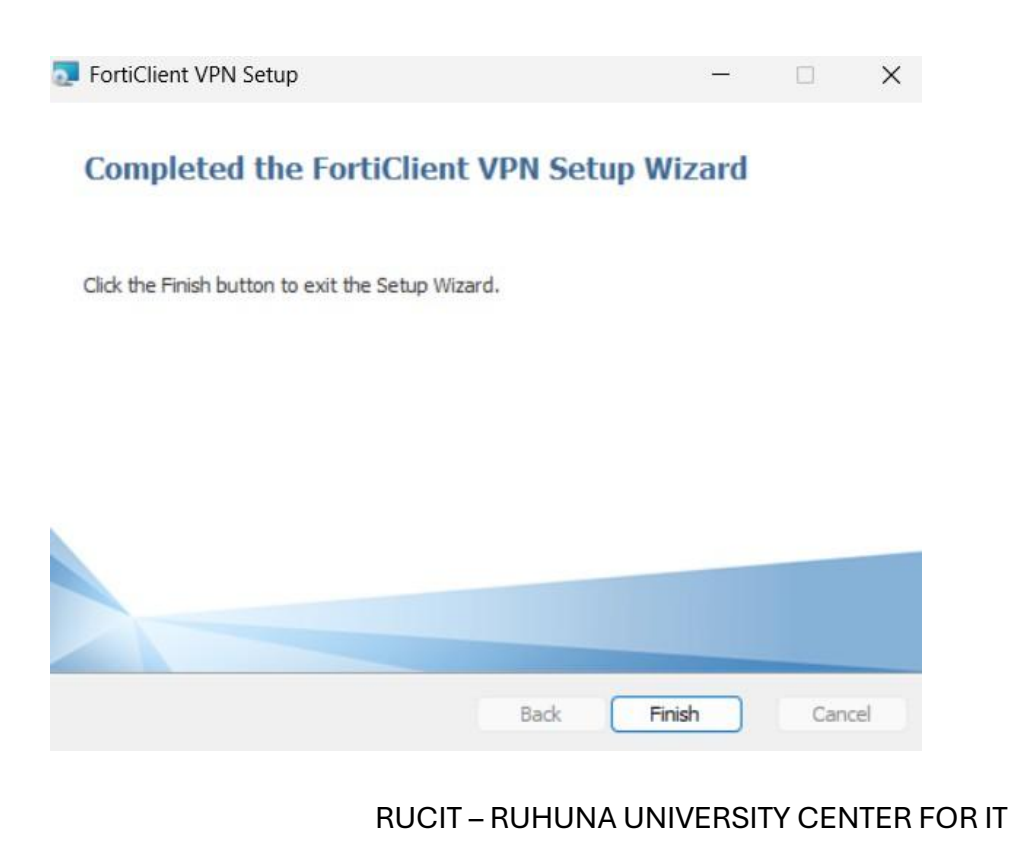

3

6. Click on "Show Hidden Icons" and then Double click on "FortiClient VPN" icon

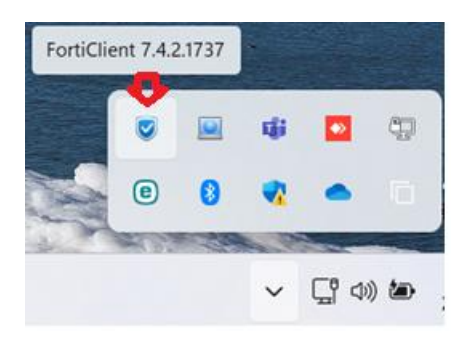

7. Mark check box and click on "I accept" button

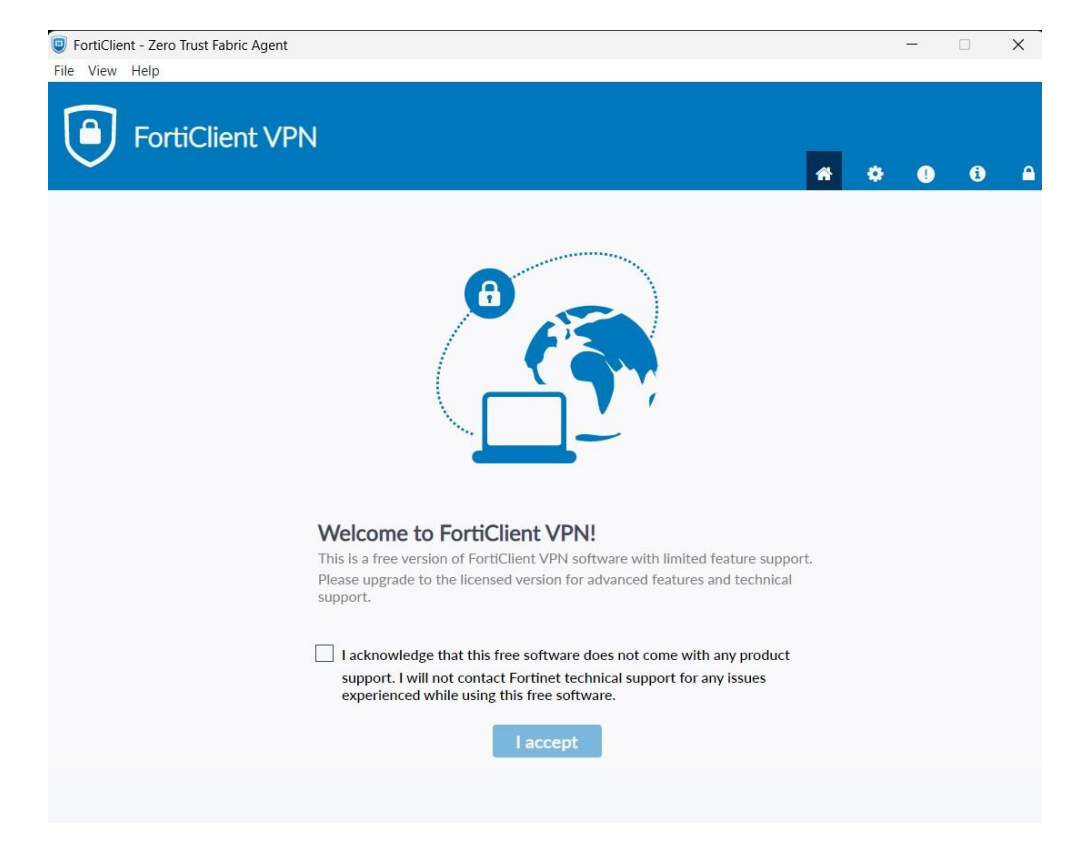

## 8. Click on Configure VPN

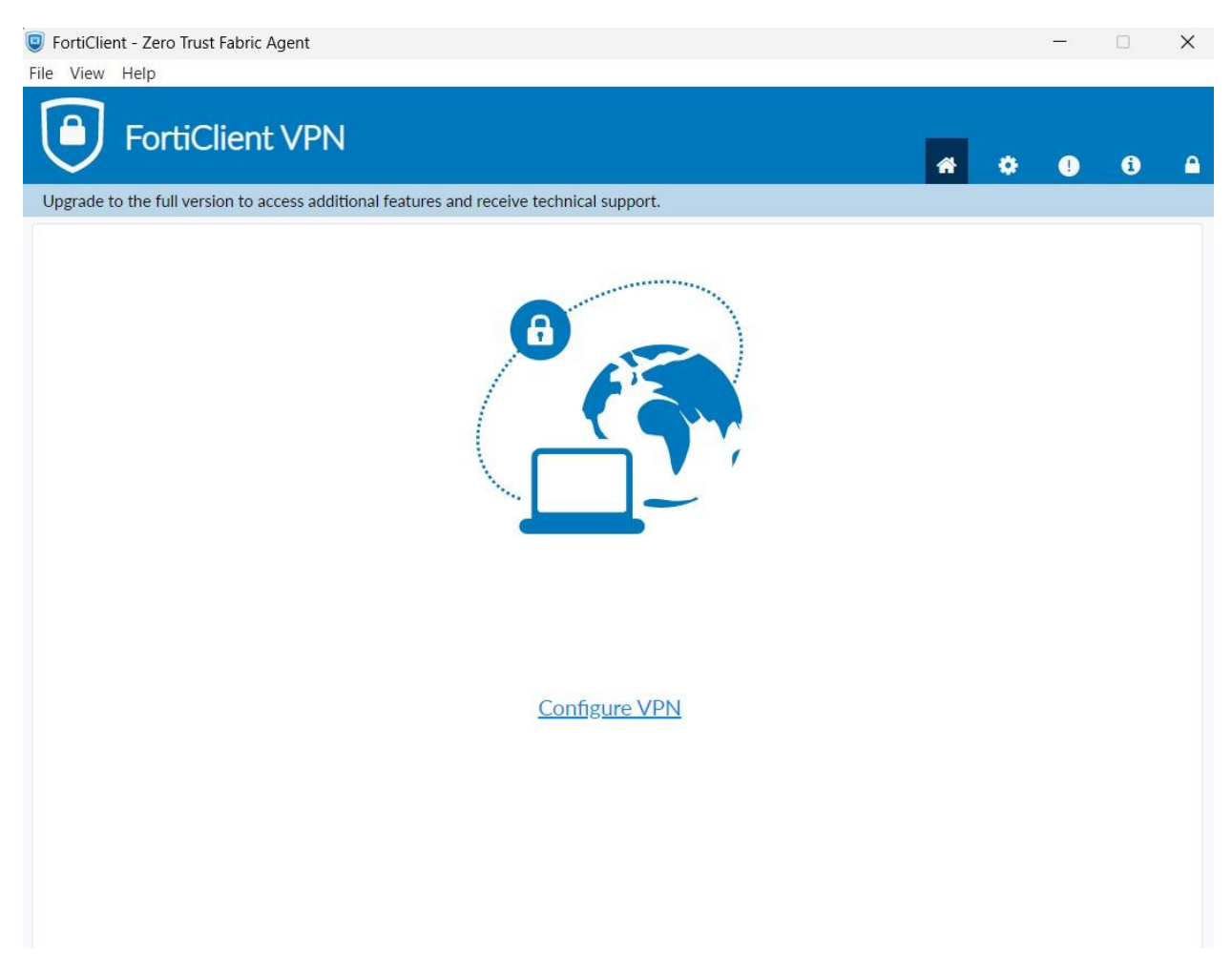

- 9. Complete the textboxes as follows for Configure New VPN Connection and save
  - a. Connection name UoR
  - b. Remote Gateway 192.248.48.250
  - c. Customize port 10443
  - d. Authentication save login
  - e. Username Student

|                         | Edit VPN Connection |                       |     |   |
|-------------------------|---------------------|-----------------------|-----|---|
| VPN                     | SSL-VPN             | IPsec VPN             | XML |   |
| Connection Name         | UoR                 |                       |     |   |
| Description             |                     |                       |     |   |
| Remote Gateway          | 192.248.48.250      |                       |     | × |
|                         | + Add Remote Gate   | eway                  |     |   |
|                         | 🗸 Customize port    | 10443                 |     |   |
| Single Sign On Settings | Enable Single Sign  | On (SSO) for VPN Tunn | iel |   |
| Authentication          | O Prompt on login   | Save login            |     |   |
| Username                | Student             |                       |     |   |
| Client Certificate      | None                |                       | ~   |   |
|                         | Enable Dual-stack   | IPv4/IPv6 address     |     |   |
|                         |                     |                       |     |   |
|                         | Cancel              | Save                  |     |   |
|                         |                     |                       |     |   |
|                         |                     |                       |     |   |

10. Enter the credentials and Click on the Connect button.

| FortiClient - Zero Trust Fabric Agent                                   |               |     |   | - |   | $\times$ |
|-------------------------------------------------------------------------|---------------|-----|---|---|---|----------|
| File View Help                                                          |               |     |   |   |   |          |
| FortiClient VPN                                                         |               | *   | ٠ | • | i |          |
| Upgrade to the full version to access additional features and receive t |               |     |   |   |   |          |
| VPN Name UoR<br>Username Stud<br>Password                               | nt<br>Connect | ] = |   |   |   |          |

11. Go to the Library web <a href="https://www.lib.ruh.ac.lk/">https://www.lib.ruh.ac.lk/</a>

12. Scroll down to library website home page and click "E-Resources"

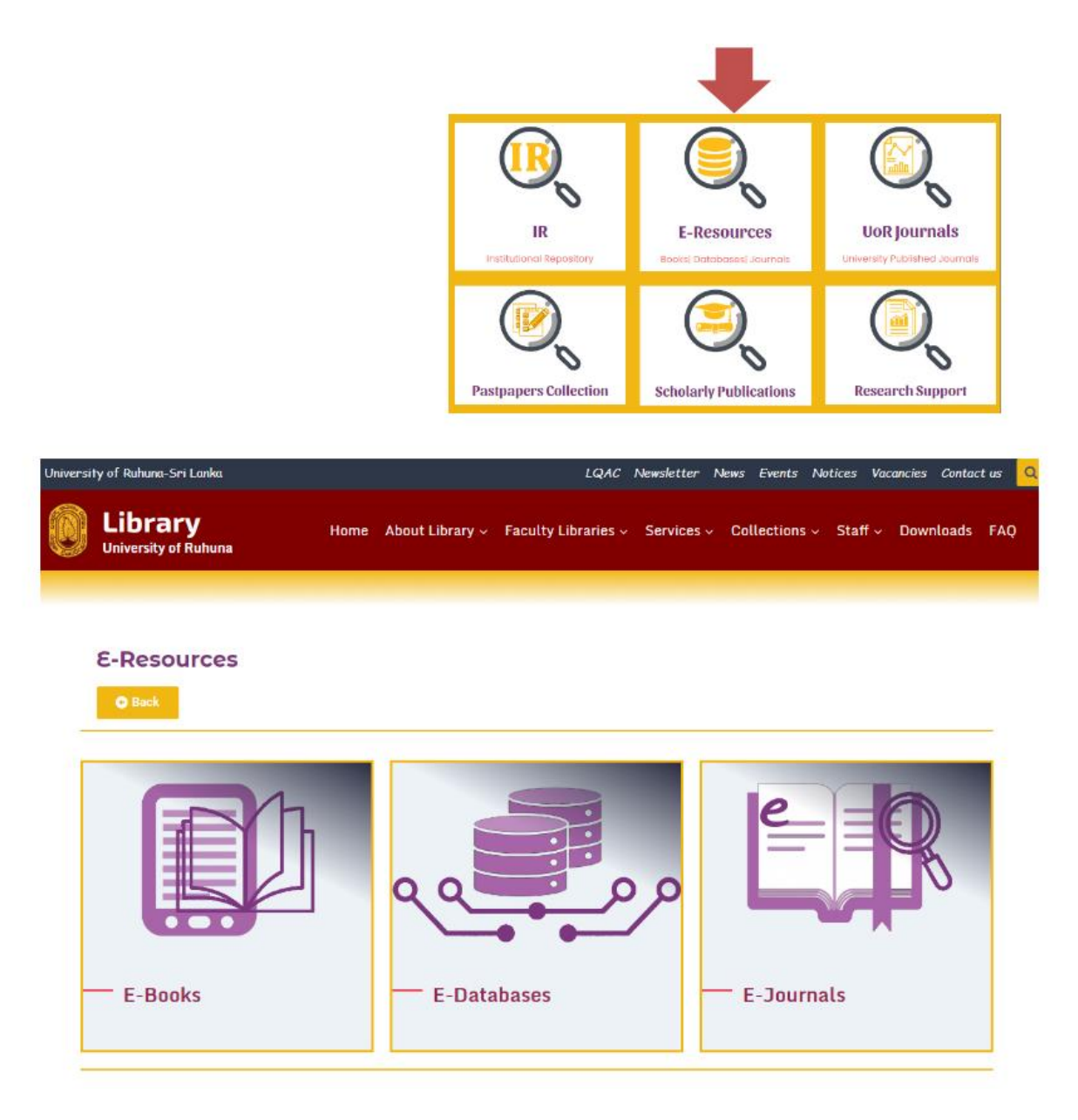